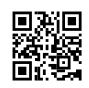

## Facing Webroot Activation Problem Every Day?

The purpose why this Webroot Activation Problem message seems for your display may be anything like – you have got recently upgraded your Windows 7 or Windows eight.1 to Windows 10 model, otherwise, you couldn't properly deploy the Webroot Secure Anywhere at the new edition of Windows or many more.

Due to such Webroot Activation problems, users would possibly face difficulties in the use of the software program properly. Like on every occasion whilst try would use the software program, the message would pop up to the screen.

## Top Ways to Stop Webroot Activation Problem Message to Appear

1. Whenever you encounter with the Webroot Activation message, immediately take a look at the Webroot Account and notice whether you have got located your 'Activation Key' in the panel or now not. If the activation key's lacking, try and observe the preparation to feature the license keycode to the Webroot Account.

- Open the <u>www.webroot.com/safe</u> website menu.
- Click 'Manage Keycodes'.
- Here, click on 'Add Product Keycode' to open the keycode discipline.
- Please enter the product key code and click Add.
- If you still face the Webroot Activation problem, you can usually connect to our Webroot Support crew. Even if the
- secret's available and no longer missing from its required location, you ought to touch to our Webroot Technical Support group straight away. Dial Toll-Free (Number).

## 2. If you haven't created the Webroot Account yet, please go through the step by step process of creating Webroot Account as given underneath –

- Open your browser and go to the legitimate website of Webroot Secure Anywhere
- Click the Sign Up button and whole the registration manner by way of presenting the required credentials and information. (Choose a smooth to recollect personal safety code to efficaciously skip the destiny verification steps)
- Once the registration is finished, the Webroot authorities will e-mail you for the account verification method. Open you email and do the specified verification.

• Now you should purchase the Webroot Secure Anywhere and obtain the keycode from the official internet site. Use this keycode all through the set up technique.